(افزودن مقالات)

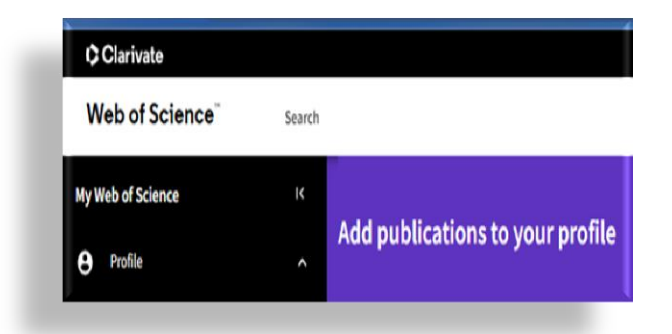

تهیه کننده:

زيبحار تجبر

مدیریت اطلاع رسانی پزشکی و منابع علمی دانشگاه علوم پزشکی گیلان

خرداد ۱۴۰۲

# ۱. ورود به پایگاه Web of Science

#### ۲. ورود به صفحه Sign in

| 0          | Clarivate      |                                                             |               | English ~ | # Products |
|------------|----------------|-------------------------------------------------------------|---------------|-----------|------------|
| w          | eb of Science" | Search                                                      | Simin         | Sign In   | Register   |
| >1<br>Menu |                |                                                             | End session   |           |            |
| D          |                | DOCUMENTS                                                   | RESEARCHERS   |           |            |
| Ð          |                | Search in: Web of Science Core Collection < Editions: All < |               |           |            |
| θ          |                |                                                             |               |           |            |
| ٠          |                |                                                             |               |           |            |
|            |                | All Fields                                                  | ingh          |           |            |
|            |                | + Add row + Add date range Advanced Search                  |               |           |            |
|            |                |                                                             | X Clear Searc | h         |            |

# ۳. وارد کردن نام کاربری و رمز پابلونز /ریسرچرآی یا وب آوساینس

| Clarivate                                      | English 🔻                                                                                          |
|------------------------------------------------|----------------------------------------------------------------------------------------------------|
| Web of Science $$                              |                                                                                                    |
| Welcome!<br>Sign in to continue with Web       |                                                                                                    |
| Sign in Register                               | Register to personalize your Web of Science<br>experience                                          |
| Email address<br>diglib@gums.ac.ir<br>Password | With your institution's access, you can register for an account to unlock Web of Science features: |
| Forgot Password?                               | Save work<br>Save your searches or create                                                          |

۴- جستجوی پروفایل بر اساس نام خانوادگی و نام کوچک

| ¢          | Clarivate      |        |                                                           |                                                                                                    | English →              |
|------------|----------------|--------|-----------------------------------------------------------|----------------------------------------------------------------------------------------------------|------------------------|
| W          | eb of Science" | Search | -                                                         |                                                                                                    | 🕒 Hamidreza Hatamian 🗸 |
| > <br>Menu |                |        |                                                           |                                                                                                    | 1                      |
| θ          |                |        | DOCUMENTS       Name Search <ul> <li>Last Name*</li></ul> | RESEARCHERS  First Name and Middle Initia(s) hamid <sup>4</sup> K HAMID REZA HAMIDREZA X Clear Search |                        |

۵-مشاهده پروفایل قبل از بروزرسانی تعداد مقالات و مراجعه به بخش Menu در سمت چپ صفحه

| 🗘 Cla     | rivate                  |                                                                       |      |                                                                                                    | English →                                         |  |
|-----------|-------------------------|-----------------------------------------------------------------------|------|----------------------------------------------------------------------------------------------------|---------------------------------------------------|--|
| Web       | of Science <sup>∞</sup> | Search                                                                |      |                                                                                                    | \rm Hamidreza Hatamian ~                          |  |
| )<br>Nenu | Search > Author Profile |                                                                       |      |                                                                                                    |                                                   |  |
| θ         |                         |                                                                       |      |                                                                                                    |                                                   |  |
|           |                         | Hamidreza Hatamian <sup>©</sup>                                       | Edit | Applying for<br>Export your p                                                                                         | a job or funding?<br>rofile as a CV in one click. |  |
|           | HH                      | (Hatamian, H.)<br>Guilan University of Medical Sciences               | ·    | Metrics<br>Profile summary                                                                                            | ← Open dashboard                                  |  |
|           |                         | C Web of Science Researcher(D; C-9813-2019                            |      | <ul> <li>7 Total document</li> <li>7 Web of Science</li> <li>0 Preprints</li> <li>0 Verified peer reprints</li> </ul> | nts<br>e Core Collection publications<br>eviews   |  |
|           | Published names         | Hatamian, Hamidreza Hatamian, Hamid Reza Hatamian, H. Hatamian, H. R. |      | 0 Verified editor                                                                                                    | records                                           |  |
|           | Organizations           | 2011-2022 Guilan Univ Med Sci<br>2015-2015 Rasht Univ Med Sci         |      | Web of Science (<br>3<br>H-Index                                                                                      | Tore Collection metrics (i)                       |  |
|           | Subject Categories      | Neurosciences & Neurology; Emergency Medicine; Microbiology           |      | 49<br>Sum of Times Cited                                                                                              | 49<br>Citing Articles                             |  |

۵- انتخاب دگمه ADD+ در بخش Publication

۶- مرور مقالات یافت شده از بخش view my publication

| ¢    | Clarivate                   |        |                                         | English →                                 |
|------|-----------------------------|--------|-----------------------------------------|-------------------------------------------|
| v    | leb of Science <sup>™</sup> | Search |                                         | 🕒 Hamidreza Hatamian ~                    |
| My V | Neb of Science              | ĸ      |                                         |                                           |
| ө    | Profile                     | ^      | Add publications to your profile        | تعداد مقالات بر اساس مشخصات درج شده       |
|      | My researcher profile       | EDIT   |                                         | نویسنده در پروفایل (نام، ایمیل و افیلیشن) |
|      | My records                  | ^      | We found 4 of your publications Free as | بازیابی و اعلام می شود                    |
|      | Publications                | + ADD  |                                         |                                           |
|      | Peer reviews                | + ADD  |                                         |                                           |
|      | Editor records              | + ADD  | Add publications by identifier          | ~                                         |
|      | Editorial board memberships | + ADD  |                                         |                                           |
|      | Pending records             |        | Add publications by file upload         | ~                                         |
|      | Profile notifications       | 11     | Sync with ORCiD                         | ~                                         |

### ۷- انتخاب و تایید مقالات مربوط به نویسنده و Submit

| Clarivate                                 |               |                                                                                                    |          |            | English → 🛛 🗮 Products                                                                                                    |
|-------------------------------------------|---------------|----------------------------------------------------------------------------------------------------|----------|------------|----------------------------------------------------------------------------------------------------|
| Web of Science <sup>®</sup>               | Search        |                                                                                                    |          |            | 🕒 Hamidreza Hatamian 🗸                                                                                                    |
| My Web of Science                         | ١٢            | We found 4 mublis                                                                                                    |          | a that     |                                                                                                    |
| e Profile                                 | ^             | we found 4 public                                                                                                    | ation    | is that    | t we think you wrote                                                                                                    |
| My researcher profile                     | 🖍 EDIT        | Select the publications that                                                                                                    | are your | s to add t | to your profile.                                                                                                    |
| My records                                | ^             | Is something missing from this list? Refine the search by providing more email addresses you have published publications manually via another method. |          |            |                                                                                                    |
| Publications                              | + ADD         | ADD Refine results                                                                                                    |          |            | wrate 4 of these publications. I did not write 0 of them < 1 of 1 >                                                                                        |
| Peer reviews                              | + ADD         | Publication Years                                                                                                    |          | _          |                                                                                                    |
| Editor records                            | + ADD         | <ul><li>✓ 2022</li><li>✓ 2014</li></ul>                                                                                                    | 2<br>1   | ~          | The association between reproductive characteristics and disability in iranian female patients with multiple sclerosis: a nationwide registry based cross- |
| Editorial board memberships               | + ADD         | 2013                                                                                                    | 1        |            | sectional study                                                                                                    |
| Pending records                           |               | See all                                                                                                    |          |            | Associated author : Hatamian, H.<br>Other authors : Ezabadi, S. Ghane; Ashtari, F.; Baghbanian, S. M.; et al.<br>2022 MILTIDE ESCE EPOSIS INCLUDAN         |
| Profile notifications                     | 11            | Institution Name                                                                                                    | 4        |            |                                                                                                    |
|                                           |               | See all                                                                                                    |          |            | Prescription trends of disease-modifying treatments for multiple sclerosis in<br>Iran over the past 30 years                                               |
|                                           |               | Author Name                                                                                                    |          |            | Associated author : Hatamian, Hamidreza                                                                                                    |
| I wrote 4 of these publications, I did no | ot write 0 of | them Submit                                                                                                    |          |            | 19 ?                                                                                                    |

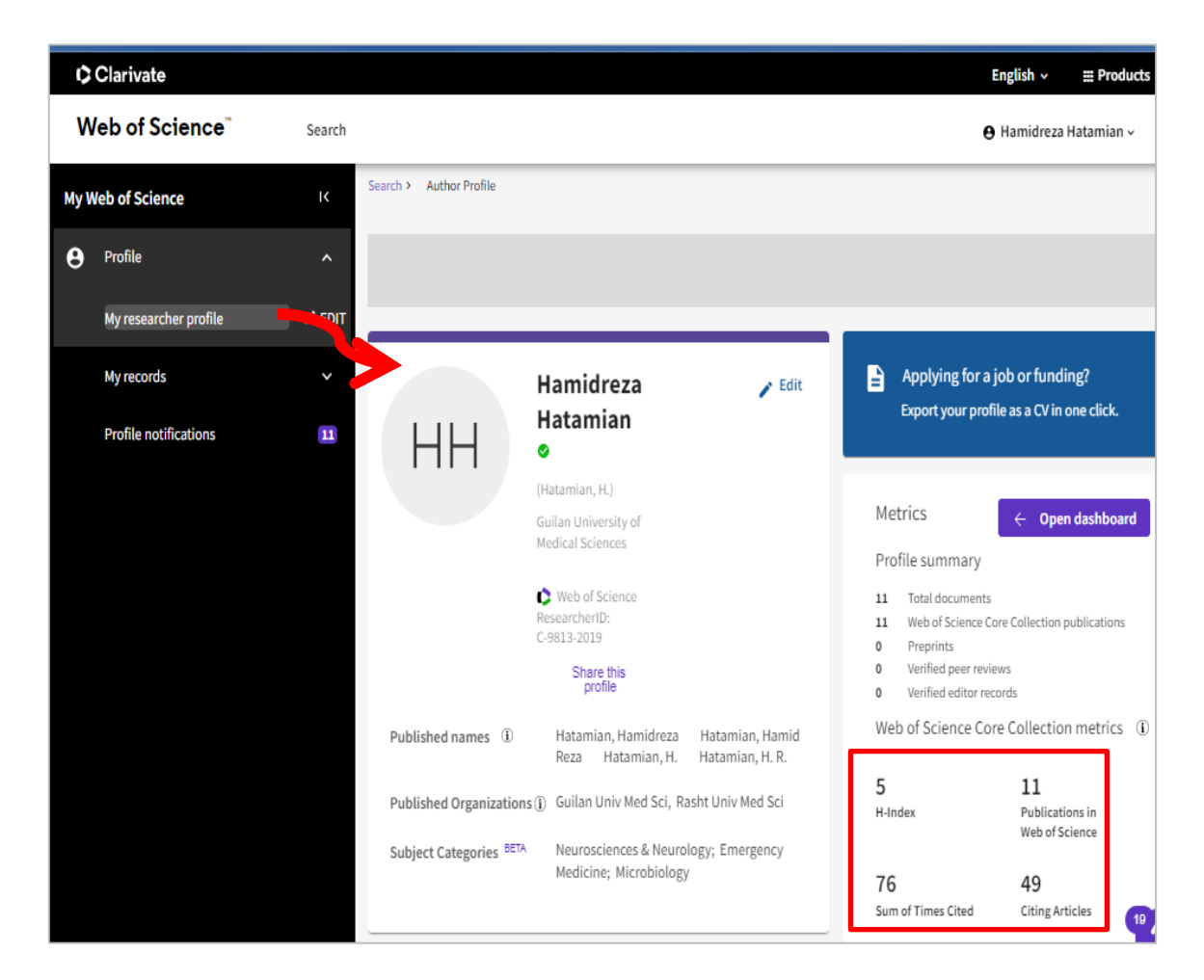

# ۸– مشاهده پروفایل بروز شده از قسمت My researcher profile

اقدامات مورد نیاز(درصورتی که مقالات وب او ساینس بصورت خودکار بازیابی نشود):

الف- اضافه کردن آدرس ایمیل هایی که در مقالات درج شده است. ب- اضافه کردن مقالات از طریق جستجو و یا بارگذاری فهرست مقالات

الف- اضافه کردن آدرس ایمیل هایی که نویسنده در مقالات درج کرده است. در بخش Add email addresses

| My Web of Science |                       |        | Add publications to your profile                                                                                                  |
|-------------------|-----------------------|--------|----------------------------------------------------------------------------------------------------|
| ө                 | Profile               | ^      |                                                                                                    |
|                   | My researcher profile | 🖍 EDIT | Suggested publications                                                                                                    |
|                   | My records            | ^      | We were unable to find any suggested publications. Adding the email addresses you have published under can help us to improve the |
|                   | Publications          | + ADD  | Add email addresses                                                                                                    |
|                   | Peer reviews          | + ADD  |                                                                                                    |
|                   | Editor records        | + ADD  | Add publications by identifier                                                                                                    |

| MyW | leb of Science              | ĸ      | Add put           | licati                         | ions to your profil                                                                   | e                                      |                                                               |
|-----|-----------------------------|--------|-------------------|--------------------------------|---------------------------------------------------------------------------------------|----------------------------------------|---------------------------------------------------------------|
| Θ   | Profile                     |        |                   |                                |                                                                                       |                                        |                                                               |
|     | My researcher profile       | 🖌 EDIT | Suggeste          | d publi                        | ications                                                                              |                                        |                                                               |
|     | My records                  |        | We were u         | nable of                       | ind any suggested publications                                                        | Adding the email add                   | dresses you have published under can help us to improve the   |
|     | Publications                | + ADD  | Add               | Add                            | amail addresses                                                                       |                                        |                                                               |
|     | Peer reviews                | + ADD  |                   | We sear                        | rch for publications based on the err                                                 | ail addresses                          |                                                               |
|     | Editor records              | + ADD  | Add p             | associa<br>you've j<br>publica | ted with your account. Add any othe<br>published with below to help us retr<br>tions. | r email addresses<br>ieve more of your | ^                                                             |
|     | Editorial board memberships | + ADD  | If your<br>Web of | Ente                           | r recipient's email address                                                           | Add                                    | ditional metadata including citations if it is indexed in the |
|     | Pending records             |        |                   | roya                           | .371@yahoo.com                                                                        | Delete                                 |                                                               |
|     | Profile notifications       | 11     | DOI               | roya                           | )gums.ac.ir                                                                           | Delete                                 | Search                                                        |
|     |                             |        |                   |                                | Car                                                                                   | cel Search                             |                                                               |

ب- اضافه كردن مقالات از طريق جستجو و يا بارگذاري فهرست مقالات

1- اضافه کردن مقالات و ب آو ساینس با جستجو از بخش Add Publication by identifier

۲- اضافه کردن مقالات و ب آو ساینس با بارگذاری فهرست مقالات از بخش Add publication by file upload

| ¢          | Clarivate                                                                                                    |  |  |  |  |  |  |  |
|------------|----------------------------------------------------------------------------------------------------|--|--|--|--|--|--|--|
| We         | b of Science Search                                                                                                    |  |  |  |  |  |  |  |
| >I<br>MENU | Add publications to your profile                                                                                                    |  |  |  |  |  |  |  |
| е          |                                                                                                    |  |  |  |  |  |  |  |
|            | Suggested publications<br>We were unable to find any suggested publications. Adding the email addresses you have published under can help us to improve the results.<br>Add email addresses |  |  |  |  |  |  |  |
|            | Add publications by identifier $\sim$                                                                                                    |  |  |  |  |  |  |  |
|            | Add publications by file upload                                                                                                    |  |  |  |  |  |  |  |
|            | Sync with ORCiD ~                                                                                                    |  |  |  |  |  |  |  |

\*امکان ورود مقالات فهرست شده در پروفایل ارکید نیز از طریق برقراری پیوند بین دو پروفایل ارکید و وب آو ساینس/ریسرچرآی دی(Sync with ORCID) وجود دارد.

### مراحل اضافه كردن مقالات از بخش By Add publication by identifier

۱- انتخاب یکی از فیلدهای جستجو(... ,DOI, PubMed ID, Title)

| My Web of Science |                             | ĸ      | Add such the stress to second second s |   |  |  |  |
|-------------------|-----------------------------|--------|----------------------------------------------------------------------------------------------------|---|--|--|--|
| θ                 | Profile                     | ^      | Add publications to your profile                                                                                                    |   |  |  |  |
|                   | My researcher profile       | 🖍 EDIT |                                                                                                    |   |  |  |  |
|                   | My records                  | ^      | Suggested publications                                                                                                    |   |  |  |  |
|                   | Publications                | + ADD  | We were unable to find any suggested publications Adding the email addresses you have published under can help us to improve the results.                                                                                                    |   |  |  |  |
|                   | Peer reviews                | + ADD  | Add email addresses                                                                                                    |   |  |  |  |
|                   | Editor records              | + ADD  | Add publications by identifier                                                                                                    | ^ |  |  |  |
|                   | Editorial board memberships | + ADD  | If your article has been published please enter its DOI to help us retrieve additional metadata including citations if it is indexed in th<br>Web of Science Core Collection.                                                                                                    |   |  |  |  |
|                   | Pending records             |        | Search Article Details                                                                                                    |   |  |  |  |
|                   | Profile notifications       | 1      | DOI * Search<br>Web of Science accession number<br>PubMed ID<br>arXiv ID<br>Title                                                                                                    | ~ |  |  |  |
|                   |                             |        |                                                                                                    |   |  |  |  |

**Search** تكميل اطلاعات مربوط به فيلد انتخاب شده و فشار دگمه

| θ | Profile                     | ^     | Suggested publications                                                                                                    |   |
|---|-----------------------------|-------|----------------------------------------------------------------------------------------------------|---|
|   | My researcher profile       | EDIT  | We were unable to find any suggested publications. Adding the email addresses you have published under can help us to improve the results.                                  |   |
|   | My records                  | ^     | Add email addresses                                                                                                    |   |
|   | Publications                | + ADD |                                                                                                    | _ |
|   | Peer reviews                | + ADD | Add publications by identifier                                                                                                    | ^ |
|   | Editor records              | + ADD | If your article has been published please enter its DOI to help us retrieve additional metadata including citations if it is indexed in the Web of Science Core Collection. |   |
|   | Editorial board memberships | + ADD | Search Article Details                                                                                                    |   |
|   | Pending records             |       | Title                                                                                                    |   |
|   | Profile notifications       | 11    |                                                                                                    |   |
|   |                             |       | Add publications by file upload                                                                                                    | ~ |
|   |                             |       | Sync with ORCiD                                                                                                    | ~ |

#### ۳- فشار دگمه Add publication

| My V | Veb of Science              | ١ĸ     | Add publications by identifier                                                            | ^                |
|------|-----------------------------|--------|-------------------------------------------------------------------------------------------|------------------|
| е    | Profile                     | ^      | Search Article Details                                                                    |                  |
|      | My researcher profile       | 🖍 EDIT |                                                                                           |                  |
|      | My records                  | ^      | DOI                                                                                       | Clear All Fields |
|      | Publications                | + ADD  | WDS:000346916000429                                                                       |                  |
|      | Peer reviews                | + ADD  |                                                                                           |                  |
|      | Editor records              | + ADD  | PubMed ID                                                                                 |                  |
|      | Editorial board memberships | + ADD  |                                                                                           |                  |
|      | Pending records             |        | arXiv ID                                                                                  |                  |
|      | Profile notifications       | 11     | $\tau_{\rm tile}$ - Evaluation of viability and dna integrity in Ejaculated Human spermal |                  |
|      |                             |        |                                                                                           | 1                |
|      |                             |        | URL                                                                                       |                  |
|      |                             |        | Manuscript ID                                                                             | <b>V</b>         |
|      |                             |        |                                                                                           | Add publication  |

#### ۴- مشاهده پیغام اضافه شدن مقاله

| My Web of Science |                             |                                                                                                    |
|-------------------|-----------------------------|----------------------------------------------------------------------------------------------------|
| θ                 | Profile                     | Suggested publications                                                                                                    |
|                   | My researcher profile       | EDIT We were unable to find any suggested publications. Adding the email addresses you have published under can help us to improve the results.                                   |
|                   | My records                  | Add email addresses                                                                                                    |
|                   | Publications                | + ADD                                                                                                    |
|                   | Peer reviews                | + ADD Add publications by identifier                                                                                                    |
|                   | Editor records              | + ADD If your article has been published please enter its DOI to help us retrieve additional metadata including citations if it is indexed in the Web of Science Core Collection. |
|                   | Editorial board memberships | + ADD Search Article Details                                                                                                    |
|                   | Pending records             | Title  Title  Search                                                                                                    |
|                   | Profile notifications       | 1                                                                                                    |
|                   |                             |                                                                                                    |
|                   |                             | Add publications by file upload $$\sim$$                                                                                                    |
|                   |                             | Superwith OPCID                                                                                                    |
|                   |                             |                                                                                                    |
|                   |                             |                                                                                                    |
|                   |                             | Clarivate" Publication added successfully. Dismiss<br>Accelerating innovation 02022 Data Correction Copyright Cookie Follow                                                       |
|                   |                             |                                                                                                    |